## Mục lục

| 1. | Chuẩn bị                         | . 2 |
|----|----------------------------------|-----|
| 2. | Hướng dẫn cài đặt Casini Web Pro | .3  |
| 3. | Hướng dẫn cài đặt SQLEEXPRESS    | .4  |
| 4. | Hướng dẫn cài đặt Teamviewer     | 6   |
| 5. | Hướng dẫn cài đặt IIS (Window7)  | 8   |
| 6. | Hướng dẫn cài đặt EGAS Client    | 10  |
| 7. | Đăng ký Egas trên Cassini Pro    | 16  |

# 1. Chuẩn bị

- Kiểm tra Window: Region and Language → Current Location phải là United States (nếu không đúng phải cài lại Window và lựa chọn United States trong khi cài đặt)
- Window XP:
  - Cần cài .Net 2.0 để chạy SQLEXPRESS (Với 1 số bản WinXP thì cần cài .Net3.0)
  - Cần phải cài .Net3.5 và .Net3.5\_SP1 để chạy UltiDevCassiniWebServePro
- Với toàn bộ máy tính:
  - Kiểm tra và tránh các task sau tại thời điểm nhiều giao dịch hoặc giao ca:
    - ✓ Automatic Update (của Windows và các phần mềm khác)
    - ✓ TrendMicro schedule scan
    - ✓ Windows auto maintenance task (defragmentation)
    - ✓ Windows Restoration's backup
  - Kiểm tra và Disable các Jobs không cần thiết trong Windows task schedule

### Riêng với máy cài EGAS

- FIX IP: 192.168.1.101
- Thay đổi các cấu hình khác trong Windows:
  - ✓ All Windows: Control Panel → System → Advanced System Setting → Performance Settings

Visual Effects: Check Adjust for best performance

Advanced: Check Background Services

- ✓ All Windows: Kiểm tra folders Database và Web app của EGAS có bị shared không? Nếu có thì DISABLE!
- ✓ Windows XP: Windows Explorer → Tools → Options → View: uncheck "Simple File Sharing"

## 2. Hướng dẫn cài đặt Casini Web Pro

Lưu ý:

- Trước khi cài Cassini, vào IIS management xem có ứng dụng nào sử dụng cổng 80, và gỡ các ứng dụng thường chiếm cổng 80, ví dụ: KMR player, skype, inet protect - ứng dụng khóa internet
- Máy tính nhúng không cài được phiên bản UltiDevCassiniWebServePro
- Máy PC khi cài UltiDevCassiniWebServePro thì phải cài Dot net 3.5 SP1 trở lên

B1: Doubleclick vào UltiDevCassiniWebServePro và chọn Run

| Open File          | - Security Warning                                                                                                    | ĸ |  |  |  |
|--------------------|----------------------------------------------------------------------------------------------------|---|--|--|--|
| The pu<br>run this | The publisher could not be verified. Are you sure you want to run this software?                                                                                                    |   |  |  |  |
|                    | Name:nv1\Downloads\UltiDevCassiniWebServePro.exe                                                                                                    |   |  |  |  |
|                    | Publisher: Unknown Publisher                                                                                                    |   |  |  |  |
|                    | Type: Application                                                                                                    |   |  |  |  |
|                    | From: C:\Users\duynv1\Downloads\UltiDevCassiniWeb                                                                                                    |   |  |  |  |
|                    | Run Cancel                                                                                                    |   |  |  |  |
| 🔽 Alwa             | ys ask before opening this file                                                                                                    |   |  |  |  |
| 8                  | This file does not have a valid digital signature that verifies its<br>publisher. You should only run software from publishers you trust.<br><u>How can I decide what software to run?</u> |   |  |  |  |

### B2: Chọn I Agree và nhấn Next

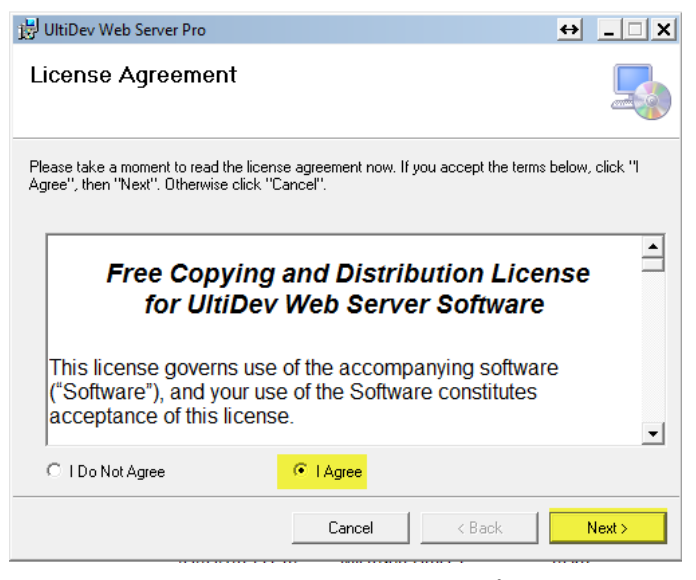

**B3:** Sau khi cài đặt xong chương trình sẽ hiện ra cửa số  $\rightarrow$  *Close* 

# 3. Hướng dẫn cài đặt SQLEEXPRESS

B1: Tải về máy bộ cài SQL EXPRESS 2005 tại địa chỉ SQLExpress2005

- **B2 :** Chay file msxml6.msi
- **B3 :** Chay file SQLEXPR32.EXE

Trong quá trình cài đặt sẽ xuất hiện hộp thoại

| Extracting Files                                                                                                    |
|----------------------------------------------------------------------------------------------------|
| Extracting File: Setup\sqlncli.msi<br>To Directory: c:\3b195abe894cb273708fb927                                                                                                    |
| Microsoft SQL Server 2005 Setup                                                                                                    |
| End User License Agreement                                                                                                    |
| WICDOCOFT COFTUDE LICENCE TERMS                                                                                                    |
| MICROSOFT SOFTWARE LICENSE TERMS<br>MICROSOFT SQL SERVER 2005 EXPRESS EDITION SERVICE<br>PACK 3                                                                                                    |
| These license terms are an agreement between<br>Microsoft Corporation (or based on where you<br>live, one of its affiliates) and you. Please<br>read them. They apply to the software named<br>above, which includes the media on which you<br>received it, if any. The terms also apply to any<br>Microsoft |
| * updates,                                                                                                    |
| * supplements,                                                                                                    |
| * Internet-based services, and                                                                                                    |
| * support services                                                                                                    |
| I accept the licensing terms and conditions                                                                                                    |
| Print Next> Cancel                                                                                                    |

Chọn "I accept the licening items and condition" → Next → Install

| Microsoft SQL Server 2005 Setup                                                                      |          |
|----------------------------------------------------------------------------------------------------|----------|
| Installing Prerequisites<br>Installs software components required prior to installing SQL<br>Server. |          |
|                                                                                                    |          |
| SQL Server Component Update will install the following components<br>required for SQL Server Setup:  | <u> </u> |
| ✓ Microsoft SQL Native Client                                                                        |          |
| ✓ Microsoft SQL Server 2005 Setup Support Files                                                      |          |
| The required components were installed successfully.                                                 |          |
|                                                                                                    | ~        |
|                                                                                                    |          |
|                                                                                                    | el       |

Bổ chọn "*Hide Advand option*..."  $\rightarrow$  chọn theo chuẩn location là SQLServer  $\rightarrow Next$ 

| 🖟 Microsoft SQL Server 2005 Express Edition Setup                                                             |
|----------------------------------------------------------------------------------------------------|
| Authentication Mode The authentication mode specifies the security used when connecting to SQL Server.        |
| Select the authentication mode to use for this installation.                                                  |
| <u>W</u> indows Authentication Mode <u>M</u> ixed Mode (Windows Authentication and SQL Server Authentication) |
| Specify the sa logon password below:<br>Enter password:<br>******<br>Confirm password:<br>FREENERE            |
| Help     < Back                                                                                               |

Cần chọn *Mixed Mode (Windows Authentication and SQL Server Authentication)*, nhập thông tin vào *Enter password* và *Confirm password*  $\rightarrow Next \rightarrow Finish$  để hoàn tất quá trình cài đặt.

**B4:** Chay file SQLServer2005\_SSMSEE.msi

Đây là công cụ giúp quản lý SQL EXPRESS ta vừa cài đặt ở trên.

# 4. Hướng dẫn cài đặt Teamviewer

Download Teamviewer tại địa chỉ EGAS <u>Teamviewer</u> hoặc từ trang chủ <u>www.teamviewer.com</u> về cài đặt. Quá trình cài đặt chỉ cần nhấn Next cho đến khi kết thúc.

Sau khi cài đặt xong, chạy Teamviewer:

Đặt chế độ tự chạy khi khởi động lại máy: Menu Extras → Option → General TAB → Check Start Teamviewer with Windows

| C TeamViewer options | Barting data citi digi Transcritencer                                                                                             | ×    |
|----------------------|----------------------------------------------------------------------------------------------------|------|
| General              | Most popular options                                                                                                    |      |
| Security             | Hover your mouse over options to get additional info                                                                              |      |
| Remote control       | Important options for working with TeamViewer                                                                                     |      |
| Meeting              | Your display name                                                                                                    | ]    |
| Computers & Contacts | Start TeamViewer with Windows                                                                                                    |      |
| Audio conferencing   | Network settings                                                                                                    |      |
| Video                | Proxy settings Configure                                                                                                    |      |
| Custom invitation    | Incoming LAN connections deactivated 🗸                                                                                            |      |
| Advanced             | Account assignment                                                                                                    |      |
|                      | By assigning this device to a TeamViewer account, the device can be remotely managed<br>and monitored by the account at any time. |      |
|                      | No assignment yet. Assign to account                                                                                              |      |
|                      |                                                                                                    |      |
|                      |                                                                                                    |      |
|                      |                                                                                                    | ncel |

- Fix password: Menu Extras → Option → Security TAB → Nhập thông tin Password cần fix vào *Password* và *Confirm Password*
- Điền thông tin số ID, Pass vào file Excel đính kèm
- Bổ sử dụng Port 80 và 443L: Menu Extras → Option → Advanced TAB → Show advanced options → Bổ chọn ở Don't use imcoming port 80 (recommended for web servers only)

| General              |                                             | Details               |
|----------------------|---------------------------------------------|-----------------------|
| Cogurity             | Advanced network settings                   |                       |
| Security             | TeamViewer server                           | Configure             |
| Remote control       | Install VPN driver                          | Install               |
| Meeting              | Install monitor driver                      | Install               |
| Computers & Contacts | Install print driver                        | Install               |
| Audio conferencing   | Use LIDP (recommended)                      |                       |
| Video                | Don't use incoming port 80 (recommended in  | for web servers only) |
| Custom invitation    | Use TeamViewer Meeting Add-In for Outloo    | ok                    |
| Adversed             | TeamViewer options                          |                       |
| Advanced             | Changes require administrative rights on th | nis computer          |
|                      | Session recording directory                 |                       |
|                      | Protect options with password               |                       |
|                      | Confirm password                            |                       |
|                      | Export options to a *.reg file              | Export                |
|                      | Import options from a * reg file            | Import                |

# 5. Hướng dẫn cài đặt IIS (Window7)

#### **B1:** Vào menu Start $\rightarrow$ Control panel $\rightarrow$ Programs and Features

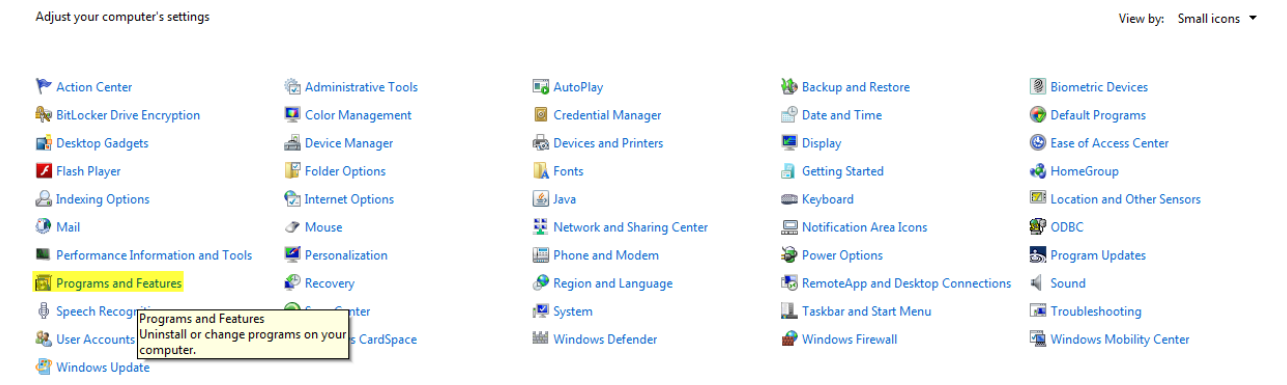

## B2: Chọn Turn Windows features on or off

Control Panel Home

Uninstall or change a program

To uninstall a program, select it from the list and then click Uninstall, Change, or Repair.

|   |                             |                                                        |   | · · · · · ·                 |   |                |      |         |                  |  |
|---|-----------------------------|--------------------------------------------------------|---|-----------------------------|---|----------------|------|---------|------------------|--|
| 0 | Turn Windows features on or |                                                        |   |                             |   |                |      |         |                  |  |
|   | 011                         | Organize 👻                                             |   |                             |   |                |      |         |                  |  |
|   | Install a program from the  | Name 🔺                                                 | • | Publisher                   | • | Installed 🔻    | Size | -       | Version          |  |
|   | network                     | 🖊 Adobe Flash Player 11 ActiveX                        |   | Adobe Systems Incorporated  |   | 30/08/2013     |      | 6.00 MB | 11.8.800.94      |  |
|   |                             | 🖊 Adobe Flash Player 11 Plugin                         |   | Adobe Systems Incorporated  |   | 31/05/2013     |      | 6.00 MB | 11.7.700.202     |  |
|   |                             | BrowserDefender                                        |   |                             |   | 02/08/2013     |      |         |                  |  |
|   |                             | 🔒 But chi thong minh                                   |   | School@net Technology Comp. |   | 05/07/2013     |      |         |                  |  |
|   |                             | Crystal Reports for .NET Framework 2.0 (x86)           |   | Business Objects            |   | 04/10/2011     |      | 35.7 MB | 10.2.0           |  |
|   |                             | 🥯 D-com                                                |   | Huawei Technologies Co.,Ltd |   | 21/02/2013     |      |         | 13.001.08.06.439 |  |
|   |                             | ExamDiff 1.9 (Build 1.9.0.2)                           |   | PrestoSoft LLC              |   | 23/03/2012     |      | 1.24 MB | 1.9.0.2          |  |
|   |                             | 💋 Foxit Reader 5.1                                     |   | Foxit Corporation           |   | 08/12/2011     |      | 32.3 MB | 5.1.3.1201       |  |
|   |                             | 💷 Garena 2010                                          |   | Garena Online Pte Ltd.      |   | 14/06/2011     |      |         | 2010             |  |
|   |                             | 💿 Google Chrome                                        |   | Google Inc.                 |   | 03/08/2011     |      |         | 29.0.1547.66     |  |
|   |                             | S Google Earth                                         |   | Google                      |   | 05/08/2013     |      | 180 MB  | 7.1.1.1888       |  |
|   |                             | 🔂 IDM 6.05 Build 1 Precracked by thienthanty for Win64 |   | thienthanty                 |   | 08/03/2012     |      | 8.24 MB | 1.00.0000        |  |
|   |                             |                                                        |   |                             |   | 0.5 107 1004 0 |      | 101.10  | 10.000           |  |

B3: Cửa sổ hiện lên tích chọn như trong hình

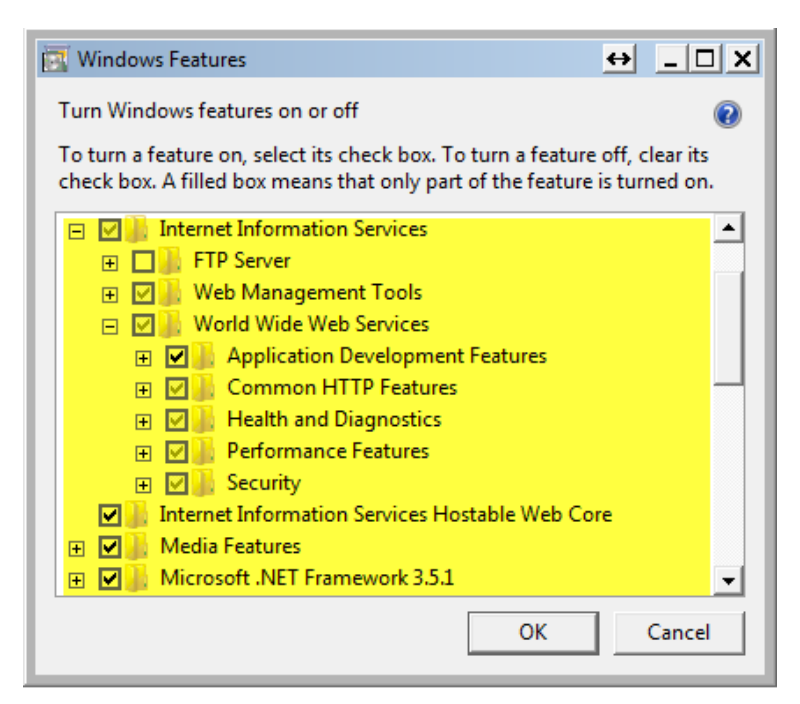

**B4:** Click Ok và chờ cho trình cài đặt chạy xong, dùng trình duyệt(IE, Chrome,...) vào thư mục gốc <u>http://localhost</u> sẽ hiển thị như sau:

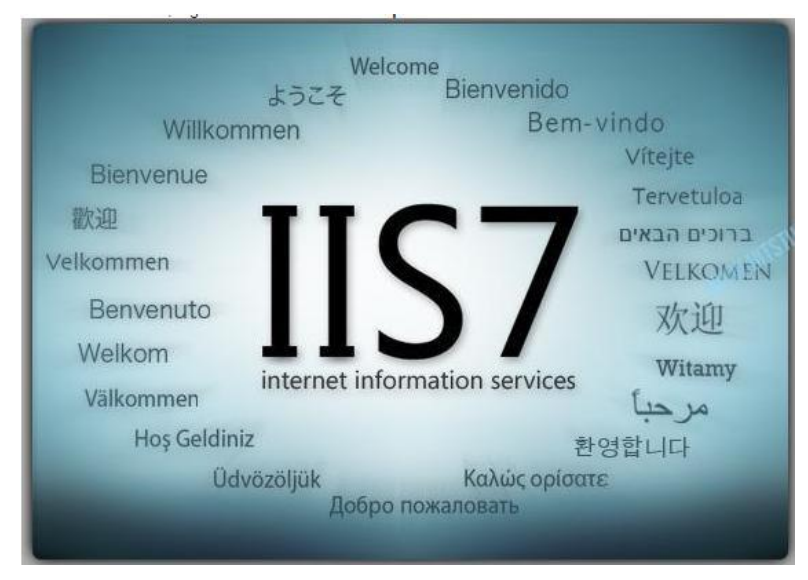

# 6. Hướng dẫn cài đặt EGAS Client

Download bộ cài đặt tại <u>https://egas.petrolimex.com.vn/Downloads/EGAS/</u> (phiên bản hiện tại là AYSClient\_3.006.exe)

Khi chạy file <u>AYSClient\_3.006.exe</u> sẽ thấy màn hình sau:

| 🖌 EGAS Client Setup | 3.006                           |       | X  |
|---------------------|---------------------------------|-------|----|
|                     | Build# 3.006 © Piacom 2010-2013 |       | *  |
| egas                |                                 |       | -  |
| Ē                   | estination folder               |       |    |
|                     | D:\AYS -                        | Brows | se |
| I<br>(              | nstallation progress            |       |    |
|                     | Install                         | Cance | el |

| AY Scripting for EGAS                                                                                                    | ×                                          |
|----------------------------------------------------------------------------------------------------|--------------------------------------------|
| <ul> <li>Required: SQL Server 2005+, .Net Framework 2.</li> <li>Data Directory: EGAS Database</li> <li>Web Directory: Must be pre-created with Web</li> </ul> | .0+<br>Server                              |
|                                                                                                    |                                            |
| SQL Server Name J. (SQLEXPRESS)                                                                                                    |                                            |
| Data Directory D:\AYS                                                                                                    |                                            |
| Web Directory C:\Inetpub\wwwroot                                                                                                    | <ul> <li>Set Account Permission</li> </ul> |
| Client CHXD                                                                                                    | SYSTEM                                     |
| O Use Windows Logon                                                                                                    | Osangitung                                 |
| SQL Server Login                                                                                                    | 🔽 Create Desktop Shortcut                  |
| SQL Login sa                                                                                                    | Install                                    |
| Password **********                                                                                                    | Exit                                       |
| © 20011-2013 - Baze1                                                                                                    |                                            |

- Để truy cập SQL Server có 02 lựa chọn: Use Window Logon (nếu Account Login window có quyền truy cập SQL server) hoặc SQL Server Login nếu biết password của "sa".
- Data Directory: là thư mục cài đặt CSDL
- Web directory: là thư mục root của "Default Web site". Nếu quản trị công ty muốn sử dụng Web site khác thì gõ địa chỉ folder root của website đó vào thư mục trên.

#### Các tác động sau khi cài đặt

- "sa" Login của SQL Server bị đổi mật khẩu và mật khẩu này EGAS Client sẽ gửi lên Server khi đăng ký
- Login Windows account với SQL Server bị disable
- Data files của CSDL:
  - D:\AYS\DStuff \AYS\_nnttnnhhmm.AYD (ngày tháng năm giờ phút)
  - D:\AYS\DStuff \AYSLOG\_nnttnnhhmm.AYL (ngày tháng năm giờ phút)

### Các vấn đề có thể phát sinh trong quá trình cài đặt

 Wizard cài đặt không thông báo "Cài đặt thành công" mà hiện thỉ thông tin "AYSUSR Login already exists". Trường hợp này có thể do máy client đã cài đặt nhiều lần và hiện đang mở SQL Server Enterprise Manager /Management Studio và có NSD login vào 1 trong các User của AYS Client quản lý.

<u>Khắc phục</u>: Đóng SQL Server Enterprise Manager /Management Studio. Đợi 2 phút và vào thư mục D:\AYS\AYSClient chạy file Setup AYSClient.exe. Nếu vấn đề lặp lại thì reset lại máy và chạy lại Setup AYSClient.exe.

- Wizaard cài đặt thông báo "Cannot create application on IIS. Please configure it manually"

Khắc phục: Vào IIS Management Console và tạo Virtual directory

### Đăng ký Client

Nếu cài đặt thành công thì địa chỉ truy cập AYS Client là: http://localhost/. Trường hợp cài WWW thủ công thì ghi nhớ đường dẫn hoặc web-site URL.

Lần đầu tiên Login với username=123, password=123 (username và pasword này sẽ bị disable sau khi đăng ký thành công):

| AY Scripting • Thứ 3 ngày 12 tháng 4 năm 2011 • About |                |  |  |  |
|-------------------------------------------------------|----------------|--|--|--|
|                                                       |                |  |  |  |
| User name 123                                         | <b>I</b> ✓ Nhớ |  |  |  |
| Password                                              | 🔽 Nhớ          |  |  |  |
|                                                       | Login 🗱        |  |  |  |
| Show more details • Đối Passy                         | word           |  |  |  |

Sau đó cần phải nhập "Địa chỉ truy cập Server (URL) là *egas.petrolimex.com.vn* 

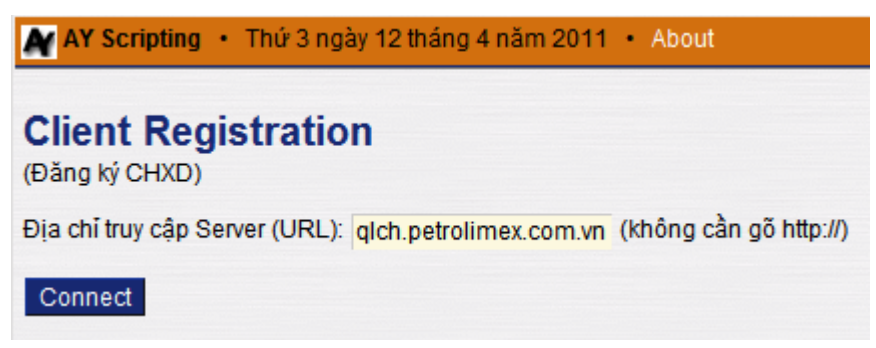

Bước tiếp theo là xác định công ty và mã CHXD:

| AY Scripting • Thứ 6 ngày 24 tháng 8 năm 2012 • About                                                                                                    |  |  |  |  |
|----------------------------------------------------------------------------------------------------|--|--|--|--|
| Xác định công ty và mã CHXD                                                                                                    |  |  |  |  |
| Công ty hoặc chi nhánh trực thuộc: 661 - Văn phòng Công ty Xăng dầu KV2 💌                                                                                                    |  |  |  |  |
| Mã CHXD: (danh sách chưa đăng ký)                                                                                                    |  |  |  |  |
| Số bản quyền:                                                                                                    |  |  |  |  |
| << Back Đồng ý với các điều khoán dưới                                                                                                    |  |  |  |  |
| điều khoản sử dụng phần mềm                                                                                                    |  |  |  |  |
| <ol> <li>Phần mềm bao gồm mã nguồn và dũ liệu đi kèm là một phần tài sản của công ty, phục vụ cho mục đích<br/>quản lý của hàng xăng dầu.</li> </ol>                              |  |  |  |  |
| 2. Việc sử dụng phần mềm phải tuân thủ theo quy chế quản lý CNTT của công ty                                                                                                    |  |  |  |  |
| 3. Bảo vệ mật khẩu truy cập không để lọt vào tay người khác                                                                                                    |  |  |  |  |
| 4. Bảo vệ máy tính tại của hàng, chỉ sử dụng theo quy chế của công ty                                                                                                    |  |  |  |  |
| 5. Tuyệt đối không cho phép đối tượng ngoài truy cập vào máy tính nếu không có yêu cầu của công ty                                                                                |  |  |  |  |
| 6. Không sao chép files cơ sở dữ liệu của phần mềm và files mã nguồn phần mềm cung cấp cho đối tượng bên ngoài                                                                    |  |  |  |  |
| 7. Chịu trách nhiệm về thiệt hại theo quy định nếu để đối tượng bên ngoài truy cập bất hợp pháp vào máy tính và<br>thực hiện tấn công hệ thống máy chủ của công ty/ tổng công ty. |  |  |  |  |
| 8. Đôn đốc cán bộ công nhân viên cửa hàng thực hiện các điều khoản trên                                                                                                    |  |  |  |  |

Click [Đồng ý...] và đợi đến khi hệ thống thông báo tiếp.

Nếu Center được cấu hình dùng 1 LICENSE KEY/ 1 bản AYS Client thì màn hình đăng ký trên yêu cầu nhập license key. NSD tại CHXD cần phải có License Key trước khi thực hiện thủ tục đăng ký CHXD trên

Nếu mọi việc thành công thì người dùng sẽ được redirect về màn hình Login đầu tiên. Tại đây cần gõ username và password của công ty cấp xuống (không nêu làm thế nào ở đây).

### Các vấn đề trục trặc khi đăng ký client

• Thông báo lỗi: Mã CHXD xxxxx đã được đăng ký từ trước.

Khắc phục: Liên hệ Center

Lỗi CSDL Server (ErrCode=201). Liên hệ quản trị hệ thống để khắc phục (SQL statement)

<u>Khắc phục</u>: Liên hệ Center. Đây là lỗi do cấu trúc CSDL trên Center khác với cấu trúc Client hoặc lỗi cấu hình metadata

• ĐĂNG KÝ KHÔNG THÀNH CÔNG. Bấm vào đây để hủy kết quả.

Khắc phục: Bấm nút hủy kết quả. Liên hệ Center

- Các lỗi khác nếu NSD hack html page hoặc giả lập kết nối:
  - a. Wrong Client Identification Value

- b. Wrong Client Identification Format
- c. Mã Công ty xxx không tồn tại
- d. Mã CHXD xxxxx không tồn tại
- e. Mã CHXD xxxxx đã được đăng ký: Lặp lại request hoặc Client khác đang đăng ký trong quá trình này
- f. Wrong Client Identification Value Confirmation
- g. Wrong Client Identification Format Confirmation
- h. Mã CHXD Confirmation không tồn tại hoặc đã được đăng ký từ trước

### Recovery

Recovery = Registration cho Client đã phát sinh bản ghi thuộc Client. Khi này cần xóa flag AYC và RegDate (xem dưới đây) cho POSID đã đăng ký và cần recovery.

Recovery sẽ tải toàn bộ hệ thống danh mục, hồ sơ giá như tại Registration và đồng thời tải 5,000 bản ghi cuối cùng của chứng từ + số dư tại trước điểm 5,000 bản ghi. Số hạn chế 5,000 có thể thay đổi trên Center tùy thuộc vào tốc độ đường truyền. Theo testing trên mạng MegaVNN với gói Basic thì download và recovery 100,000 bản ghi thực hiện được trong thời gian <3 phút. Dữ liệu download trung bình cho 1,000 bản ghi là 30Kbytes. Tuy nhiên dữ liệu tăng chậm hơn tỷ lệ tuyến tính với số lượng bản ghi do thuật toán nén dữ liệu của AYS.

### Kiểm tra thông tin đăng ký CHXD tại Center

Login với admin công ty, vào menu AY System -> Client Info. Click link để xem chi tiết:

| Ма                      | 101001 (*)                                                                                                    |                                                                                                    |
|-------------------------|----------------------------------------------------------------------------------------------------|----------------------------------------------------------------------------------------------------|
| Tên điểm bán (CHXD)     | CHXD Ngọc Lâm                                                                                                    | (*)                                                                                                    |
| Loại điểm bán           | 0                                                                                                    |                                                                                                    |
| Client Reg Date         | 12/4/2011 9:52 国                                                                                                    |                                                                                                    |
| Last Synch ID           | 152                                                                                                    |                                                                                                    |
| Last Synch Date         | 12/4/2011 8:35 国                                                                                                    |                                                                                                    |
| Client Init Basetab Seq | 101001000025                                                                                                    |                                                                                                    |
| Client Init Trx Seq     | 1010010000153                                                                                                    |                                                                                                    |
| LAST SERVER SYNCH ID    | 11020                                                                                                    |                                                                                                    |
| AYC                     | 215108142139146133128129142089111109104<br>111129142146129142089112094112087096125<br>089093117111096094123077078076080078076<br>087113143129142060101096089093117111113<br>143147139142128089133138127149147133138<br>0780760770770760850800830871102409 | 4107136129128126087<br>5144125126125143129<br>5077077076085080083<br>3111110087108125143<br>3127149077078076080<br>▼ |
| Loại điểm bán:          | 0 là có chức năng bán qua cột bơm v                                                                                                    | /à quản lý ca                                                                                                    |
| Client Reg Date (time)  | ngày giờ đăng ký thành công.                                                                                                    |                                                                                                    |

| Last Synch ID:           | đây là ID của SQLLog tại Client đã được Server xử lý |
|--------------------------|------------------------------------------------------|
| Last Synch Date (time):  | ngày giờ synch cuối của Client                       |
| Client Init Basetab Seq: | Sequence starts của Client khi đăng ký thành công    |
| Client Init Trx Seq:     | Sequence starts của Client khi đăng ký thành công    |
| LAST SERVER SYNCH ID:    | Đã synch xuống Client đến BOS.SYNCH_SEQ này          |
| AYC:                     | Thông tin CSDL, host máy tính Client được mã hóa     |

<u>Ghi chú</u>: Nếu AYC có giá trị trong khi các trường Client Reg Date, Client Init Basetab Seq và Client Init Trx Seq bị trống thì hệ thống có trục trặc nhỏ khi đăng ký CHXD: Confirm step cuối bị hỏng, tuy nhiên hệ thống vẫn làm việc bình thường trong trường hợp này. Các thông tin trên có thể dùng Remote Admin để update lại trên Center.

## Kiểm tra thông số hệ thống Sysparams tại Client

Các thông số được cập nhập vào Sysparams của Client khi cài đăng ký thành công bao gồm:

- @SYNCH\_SEQ\_LASTVAL: tương ứng với LAST SERVER SYNCH ID trên Center
- @TRX\_SEQ: tương ứng với Client Init Basetab Seq trên Center
- @BASETAB\_SEQ: tương ứng với Client Init Trx Seq trên Center
- @POSID: Mã POS
- @POSI: ID của POS
- @COMPANYID: Mã Công ty
- @COMPANYI: ID của công ty
- @SERVERURL: URL nhận Synch của Center

Các thông số này có thể xem được tại Center thông qua Remote Admin

## 7. Đăng ký Egas trên Cassini Pro

**B1:** Mở Cassini Pro, vào menu Start  $\rightarrow$  All programs  $\rightarrow$  UltiDev  $\rightarrow$  WebServer Pro  $\rightarrow$  UltiDev Web App Explorer

| circulary.                                                             | Control Panel        |  |  |  |
|------------------------------------------------------------------------|----------------------|--|--|--|
| UltiDev                                                                | control and          |  |  |  |
| Web Server Pro                                                         | Devices and Printers |  |  |  |
| Repair Server Configuration                                            |                      |  |  |  |
| 👜 UltiDev Software License Agreement                                   | Default Programs     |  |  |  |
| 🚱 UltiDev Web App Explorer                                             |                      |  |  |  |
| 🔀 Uninstall Ultil Manages sites and web applications served by UltiDev |                      |  |  |  |
| Interactive Dev & Test Server                                          |                      |  |  |  |
| UltraISO                                                               |                      |  |  |  |
| WinMerge                                                               |                      |  |  |  |
| WinRAR 🗸                                                               |                      |  |  |  |
|                                                                        |                      |  |  |  |
| Back                                                                   |                      |  |  |  |
| Search programs and files                                              | Shut down 🕨          |  |  |  |

Xuất hiện cửa sổ sau

| 🔇 UltiDev Web Server Explorer - Web Application Man                                                                                                    | iger                                                                                                    | → _ □ × |
|----------------------------------------------------------------------------------------------------|----------------------------------------------------------------------------------------------------|---------|
| Click to register<br>new site or application<br>with UltiDev Web Server                                                                                                    | Montoring Service<br>Status: Running Information Product Info, acknowledgments Ecosystem Status: Running                                                                                                    |         |
| Host Processes and Applications                                                                                                    |                                                                                                    |         |
| Localhost     ASP.NET 1.x, 2.0 or 3.x, NetworkService     OFFAULTSATE Host Process     Accilize3/PCPUIp.or 2.n. Localbaster                                                                     | ultipev Scontact + home<br>Bridging Web and Local Networks about us products download supp                                                                                                    | ort     |
| ACRIMENTATION OF ST, DOGRYSSEN<br>FGAS<br>http://":8080/<br>BN<br>http://":8883/<br>Fgas<br>http://":8883/<br>UltiDev Web Server App Redirector (Priva<br>ASP.NET 1x, 2.0 or 3x, NetworkService | download         Download         Download         Web Server Pro         Download         HttpVPIN** Proxy         Please send us<br>your feedback.         Donale    Thank You! The version you have installed - 2.0.18, is not the latest, however.<br>The latest version, 12.0.19, is available for download. To find out what's new in the latest version of the product? Would you like to download the lastest version of the product? Yes, I want the new one! No, current one will do. | rt      |
| <u>د</u>                                                                                                    | © UltDev LLC, All rights reserved. <u>Terms and Conditions</u>                                                                                                    |         |

B2. Đăng ký Egas trên Cassini

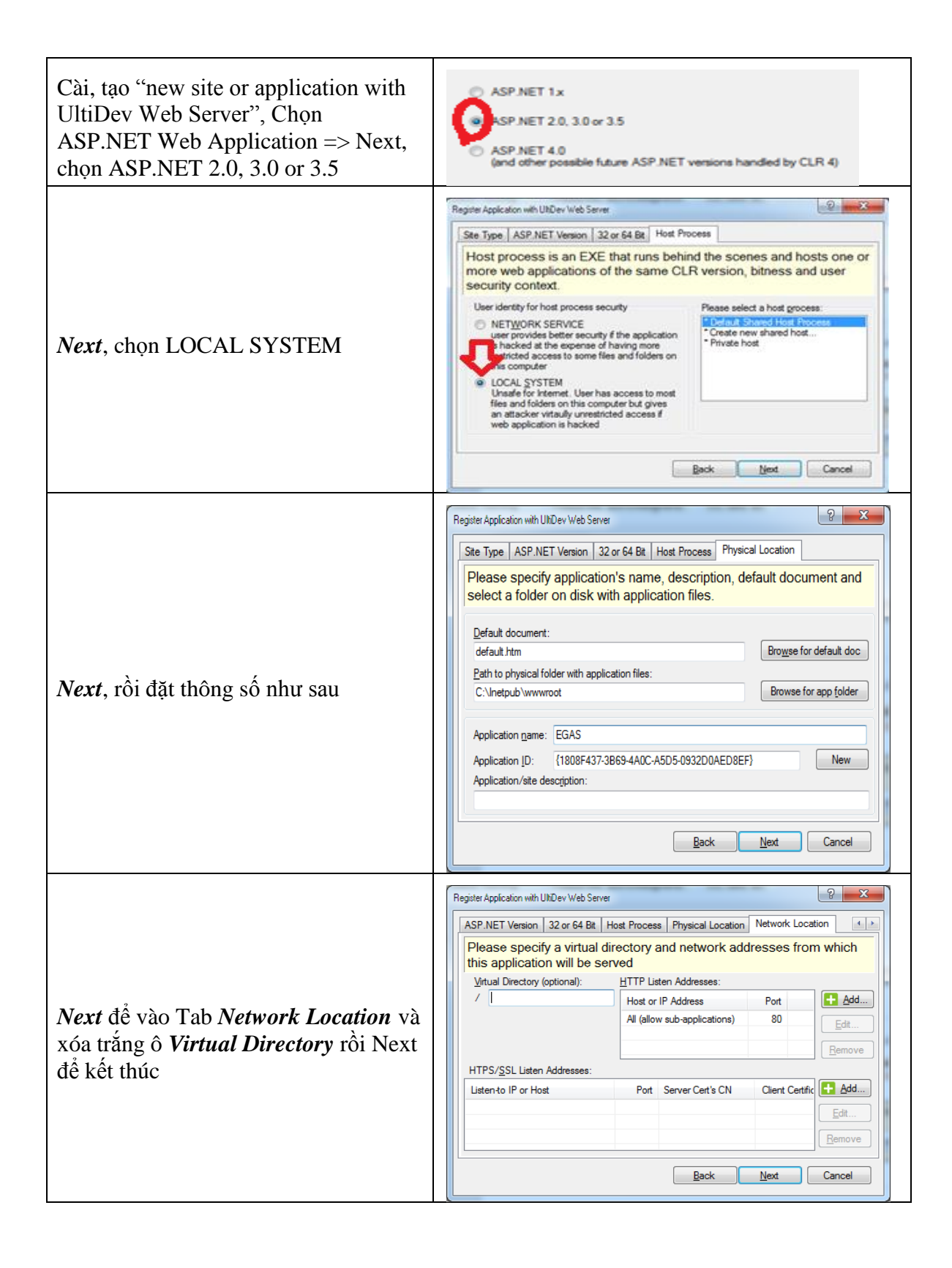